# Distributor Portal.

Super User Guide

Version Ci UK 1.0.0

# Disclaimer

The information contained in this document has been prepared by the Management of ZILO<sup>TM</sup> TECHNOLOGY LIMITED ("the Company"). This information is strictly private and confidential and may not be shared or forwarded to other parties without the express written agreement of a director of the company.

The information has not been verified by the Company and the Company or any of their respective subsidiaries, representatives, partners, directors, officers, employees, advisors or agents (the Relevant Parties) make any representation, warranty or undertaking, express or implied, as to the accuracy or completeness of the contents of this document or for any other written or oral information transmitted or made available.

No responsibility is accepted by the Relevant Parties to the recipient of this document or to anyone else for its contents. The document contains statements, estimates and projections provided by the Company which reflect various assumptions on anticipated results and are subject to significant business, economic and competitive uncertainties, and contingencies, many of which are beyond the control of the Company.

No representation, warranty, undertaking, or assurance is given by any Relevant Party as to the accuracy, completeness, or achievability of such statements, estimates and projections. The contents of this document should be regarded by the recipient as being insufficient to form the basis of an investment decision, for which further investigation, analysis and consideration would be required.

Nothing contained herein shall be relied upon as a promise or representation whether as to past or future performance. This document and its contents are confidential and may not be provided or otherwise communicated to anyone other than those persons to whom it has specifically and knowingly been communicated by the company and may not be considered as containing investment advice other than by express written agreement with the company.

This information will not and may not be issued by the company nor otherwise made available to any person in the United Kingdom unless the company believes that person to be "an expert investor" (called "Professional Client" for purposes of the rules of the Financial Conduct Authority), that is a person sufficiently expert to understand the risks involved in the proposed transaction and/or a person having professional experience in matters relating to investments, as described respectively in 3.5.2 and 3.5.3 of the Financial Conduct Authority's Conduct of Business Sourcebook and Article 19 of the Financial Services and Markets Act 2000 (Financial Promotion) Order 2005.

Copies of the relevant regulations will be made available on request. It is the responsibility of any persons outside the United Kingdom, the Channel Islands, and the Isle of Man to whom this document is provided to inform themselves of and observe all relevant legal restrictions in relation to this document and its contents.

This document is protected by copyright laws (all rights reserved) and may be used solely by you in connection with permitted access and use the Aegon Asset Management Digital Portal to which this document relates. Use of this document and the Aegon Asset Management Digital Portal is subject to the "Digital Portal Terms and Conditions of Use" available on entry to the portal and on our website, at <u>www.aegonam.com/client-portal-agent\_distributor</u>

| Super user                                            | 4  |
|-------------------------------------------------------|----|
| Super user creation                                   | 5  |
| Third party access                                    | 6  |
| Super user creation-automated process on migration    | 7  |
| Super user creation-new user                          | 8  |
| Super user creation-editing an existing user`s rights |    |
| Viewing existing users                                |    |
| Searching for a user                                  |    |
| Downloading a report about users                      |    |
| Editing existing users                                |    |
| Deactivating a user                                   |    |
| Viewing password reset requests                       |    |
| Viewing authorised signatories                        | 20 |
| Editing authorised signatories                        | 22 |
| Removing an authorised signatory                      | 24 |
| Creating an authorised signatory                      | 26 |
| Download a report about authorised signatories        |    |
| Viewing user history                                  |    |
| Searching user history                                |    |
| Downloading a report about user history               |    |
| Manual trades                                         |    |
| Document history                                      |    |

# Super user

A super user is a special class of user with additional rights and can access additional services compared to ordinary users. Super users can perform management tasks that affect other users. Super users should be carefully selected and overseen by other super users.

They perform certain functions that other users cannot including:

- The creation of new super users.
- The creation of other ordinary users.
- Editing users' rights.
- Deactivating users.
- Viewing information about a user and a user's activities on the portal.
- Viewing and approving password reset requests.
- Viewing authorised signatories.
- Creating, editing, and removing authorised signatories.

### Super user creation

Super uses can be created in several ways:

- On migration.
- Through portal account creation.
- By a super user creating a user account.
- By a super user changing an exiting user account to super user.

### Third party access

If you are required to grant access, or plan to grant access in future, to a third-party organisation or individual, it is very\_important that you consider how the existing structure of your Aegon AM investment holdings will influence their user profiles and to what extent they should gain access to your records.

As outlined above, users will be granted access to all investor account records that are linked to a particular investor reference. We recognise this may not be appropriate where a third-party organisation or individual does not have an association with all investor accounts involved.

### If this issue affects you, please contact us immediately at

<u>aamtamigration@aegonam.com</u> so that we can discuss what action is necessary to avoid any related issues. We do not envisage any issues where only one entity is linked to all accounts associated with the same investor reference. Care should be taken, however, where different entities are linked to your investor reference or where you need to restrict an entity's access only to certain accounts they are linked to.

Note, it is the responsibility of our investors to grant and manage all access rights assigned to their investor reference(s). Aegon AM shall not be liable for any consequences arising from an incorrect or inappropriate grant of access rights by an investor. We strongly recommend that our investors carry out regular reviews of the access rights they have granted, to ensure these are still valid and necessary.

### Super user creation-automated process on migration

The automated process for creating super users is only available if the required information is provided before migration. Additionally, you should note that the process is time sensitive.

For a user to be created as a super user, the following information must be provided:

- 1. First name.
- 2. Last name.
- 3. Mobile number (for verification).
- 4. Email address (will be their username).
- 5.  $ZILO^{TM}$  client identity.
- 6. Name of the registered client.

This information must be provided as a .CSV file.

It is recommended that the details of two super users are provided. However, if only one super user signs up, they can manage the creation/changes\_of other super users and other users.

On creation in ZILO<sup>™</sup>, the super user is sent an email (to the email address provided). The email contains a link. The super user should select the link. They will be guided through the account creation process.

It should be noted that while the email link remains active for 100 days; ZILO<sup>TM</sup> can only re-generate this email up to\_14 days after the nominated super users' details are migrated to ZILO<sup>TM</sup>. If the 100 days pass, you must contact ZILO<sup>TM</sup> technical support.

### Super user creation-new user

A super user can create other super users and other users. It is recommended that at least two active super users are created so that they can manage each other's accounts and provide contingency. However, a single super user may be created.

Super users should only be created when they are necessary to carry out the functions of a super user.

If you are required to grant access, or plan to grant access in future, to a third-party organisation or individual, it is very important that you consider how the existing structure of your Aegon AM investment holdings will influence their user profiles and to what extent they should gain access to your records.

### Create a super user:

1. Navigate to User Management using the left-hand side navigation panel.

### Information

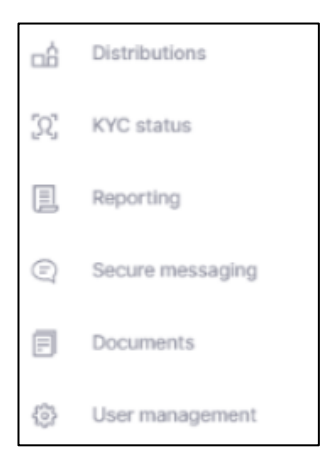

### Result

| 🕸 User managemen         | t                        |      |            | powered by | Zilo            |           |       |        |          |                 |
|--------------------------|--------------------------|------|------------|------------|-----------------|-----------|-------|--------|----------|-----------------|
| Users Password reset Aut | horised signatories      |      |            |            |                 |           |       |        |          | Create new user |
|                          |                          |      |            |            |                 |           |       |        |          |                 |
| Users                    |                          |      |            |            |                 |           |       |        |          | ¥               |
| Created on               | t                        | Role |            |            | ÷               | User name |       |        |          | Search          |
|                          |                          |      |            |            |                 |           |       |        |          |                 |
| USER NAME                | EMAIL ADDRESS            |      | CREATED ON | © CREATED  | BY              |           | ROLE  | STATUS | © ACTION |                 |
| roven roys               | roverroy@mailsac.com     |      | 01/05/2022 | devinedd   | ids@mailsac.com |           | Admin | Active |          |                 |
| kewin hart               | kewinhart134@mailsac.com |      | 02/08/2022 | rovenroy   | @mailsac.com    |           | Admin | Active |          |                 |
| mason edd                | masonedds@mailsac.com    |      | 02/06/2022 | rovenroy   | @mailsac.com    |           | User  | Active |          | 🖉 Edit User     |
| Steve pinn               | stevepin@mailsac.com     |      | 28/04/2022 | devinedd   | ids@mailsac.com |           | User  | Active |          | Z Edit User     |
| devin edd                | devineddds@mailsac.com   |      | 26/04/2022 | tom edds   |                 |           | Admin | Active |          | 🖉 Edit User     |
| tom jenny                | tomjenny@mailsac.com     |      | 30/06/2022 | rovenroy   | @mailsac.com    |           | Admin | Active |          | / Edit User     |
| tom edds                 | tomedds@mailsac.com      |      | 28/04/2022 | tomedds    | @mailsac.com    |           | User  | Active |          | / Edit User     |
| pewin roy                | pewinroy@mailsac.com     |      | 19/07/2022 | rovenroy   | @mailsac.com    |           | Admin | Active |          | / Edit User     |
| olive edds               | oliveedds@mailsac.com    |      | 28/04/2022 | tom edds   |                 |           | Admin | Active |          | / Edit User     |
|                          |                          |      |            |            |                 |           |       |        | <        | 1 > 10 / page > |

2. Select Create new user.

#### Information

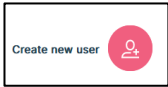

### Result

| First name                                                     |                                    |                          |                     |
|----------------------------------------------------------------|------------------------------------|--------------------------|---------------------|
| Last name                                                      |                                    |                          |                     |
| Country code<br>+44 (United Kingdom,                           | <b>.</b>                           | Mobile number            |                     |
| fter selecting country code pl<br>7984156*** should be entered | ease add your m<br>I as 7984156*** | bile number removing the | ieading 0 - example |
| Email address                                                  |                                    |                          |                     |
| Role                                                           |                                    |                          | •                   |
|                                                                |                                    |                          |                     |

- 3. Enter the user details.
- 4. Select the users *Role* from the drop-down menu.

### Note

Select Super user to create a new super user.

### Result

The create user button becomes available.

5. Select Create User.

### Result

A new super user is created. An email notification will be sent to the new super user asking them to sign in and set a password.

### Super user creation-editing an existing user`s rights

A super user can create other super users by editing an existing user's rights. It is recommended that at least two active super users exist so that they can manage each other's accounts and provide contingency.

Super users should only be created when they are necessary to carry out the functions of a super user.

### Edit a user:

1. Navigate to User Management using the left-hand side navigation panel.

### Information

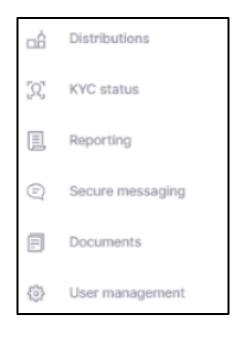

### Result

| @ User     | managen       | nent  |                          |   |      |            | I | powered by CZilo        |      |      |        |   |        |        |                 |
|------------|---------------|-------|--------------------------|---|------|------------|---|-------------------------|------|------|--------|---|--------|--------|-----------------|
| Users P    | assword reset | Autho | rised signatories        |   |      |            |   |                         |      |      |        |   |        |        | Create new user |
| Users      |               |       |                          |   |      |            |   |                         |      |      |        |   |        |        | *               |
| Created o  | n             |       |                          | ۵ | Role |            |   | *                       | User | name |        |   |        |        |                 |
| USER NAME  |               |       | EMAIL ADDRESS            |   |      | CREATED ON |   | CREATED BY              |      |      | 0 ROLE |   | STATUS | ACTION |                 |
| roven roys |               |       | roverroy@mailsac.com     |   |      | 01/05/2022 |   | devineddds@mailisac.com |      |      | Admi   | n | Active |        | / Edit User     |
| kewin hart |               |       | kewinhart134@mailsac.com |   |      | 02/08/2022 |   | rovenroy@mailsac.com    |      |      | Admi   |   | Active |        |                 |
| mason edd  |               |       | masonedds@mailsac.com    |   |      | 02/06/2022 |   | rovenroy@mailsac.com    |      |      | User   |   | Active |        | 🖉 Edit User     |
| Steve pinn |               |       | stevepin@mailsac.com     |   |      | 28/04/2022 |   | devineddds@mailsac.com  |      |      | User   |   | Active |        | / Edit User     |
| devin edd  |               |       | devinedds@mailsac.com    |   |      | 28/04/2022 |   | tom edds                |      |      | Admi   |   | Active |        | / Edit User     |
| tom jenny  |               |       | tomjenny@mailsac.com     |   |      | 30/06/2022 |   | rovenroy@mailsac.com    |      |      | Admi   | • | Active |        | / Edit User     |
| tom edds   |               |       | tomedds@mailsac.com      |   |      | 28/04/2022 |   | tomedds@mailsac.com     |      |      | User   |   | Active |        | / Edit User     |
| pewin roy  |               |       | pewinroy@mailsac.com     |   |      | 19/07/2022 |   | rovenroy@mailsac.com    |      |      | Admi   | n | Active |        | ✓ Edit User     |
| olive edds |               |       | oliveedds@mailsac.com    |   |      | 28/04/2022 |   | tom edds                |      |      | Admi   | • | Active |        |                 |
|            |               |       |                          |   |      |            |   |                         |      |      |        |   |        | <      | 1 > 10/page >   |

2. Select Edit User in the Action column.

### Information

| USER NAME  | C EMAL ADDRESS       | CREATED ON | CREATED BY             | 0 ROLE | ≎ status | C ACTON |             |
|------------|----------------------|------------|------------------------|--------|----------|---------|-------------|
| rovon roys | ravenroy@mailsac.com | 01/05/2022 | devinoddds@mailsac.com | Admin  | Active   |         | / Edit User |

| Please enter the                                          | details bel                            | ow                            |                  |
|-----------------------------------------------------------|----------------------------------------|-------------------------------|------------------|
| First name<br>roven                                       |                                        |                               |                  |
| Last name<br>roys                                         |                                        |                               |                  |
| Country code<br>+91 (India)                               | -                                      | Mobile number<br>9632760754   | ×                |
| fter selecting country code<br>7984156*** should be enter | please add your m<br>red as 7984156*** | obile number removing the lea | ding 0 - example |
| Email address<br>rovenroy@mailsac.co                      | om                                     |                               |                  |
| Role<br>Super user                                        |                                        |                               | •                |
|                                                           |                                        |                               |                  |

3. Select *Super user* from the *Role* drop-down menu.

### Information

| Role<br>Super user |
|--------------------|
|--------------------|

### Result

The Save Details button becomes available.

4. Select Save Details.

### Result

A new super user is created. Additional authorisation is not required.

# Viewing existing users

You can view existing users.

### View users:

1. Navigate to User Management using the left-hand side navigation panel.

### Information

| ۵Ô | Distributions    |
|----|------------------|
| Q  | KYC status       |
|    | Reporting        |
| Ð  | Secure messaging |
| E  | Documents        |
| 0  | User management  |

| llser managemei         | nt                       |      |            | powered by CZ110        |         |           |          |                 |
|-------------------------|--------------------------|------|------------|-------------------------|---------|-----------|----------|-----------------|
| Users Password reset Au | thorised signatories     |      |            |                         |         |           |          | Create new user |
|                         |                          |      |            |                         |         |           |          |                 |
| Users                   |                          |      |            |                         |         |           |          | ₩               |
| Created on              | r                        | Role |            | • Use                   | er name |           |          |                 |
|                         |                          |      |            |                         |         |           |          |                 |
| USER NAME               | EMAIL ADDRESS            |      | CREATED ON | CREATED BY              | ¢ ROLE  | \$ STATUS | C ACTION |                 |
| roven roys              | roverroy@mailsac.com     |      | 01/05/2022 | devinedds@mailsac.com   | Admin   | Active    |          | ✓ Edit User     |
| kewin hart              | kewinhart134@mailsac.com |      | 02/08/2022 | rovenroy@mailsac.com    | Admin   | Active    |          |                 |
| mason edd               | masonedds@mailsac.com    |      | 02/06/2022 | rovenroy@mailsac.com    | User    | Active    |          | 🖉 Edit User     |
| Steve pinn              | stevepin@mailsac.com     |      | 28/04/2022 | devinedids@mailisac.com | User    | Active    |          | / Edit User     |
| devin edd               | devinedds@mailsac.com    |      | 28/04/2022 | tom edds                | Admin   | Active    |          | / Edit User     |
| tom jenny               | tomjenny@mailsac.com     |      | 30/06/2022 | rovenroy@mailsac.com    | Admin   | Active    |          | / Edit User     |
| tom edds                | tomedds@mailsac.com      |      | 28/04/2022 | tomedds@mailsac.com     | User    | Active    |          | / Edit User     |
| pewin roy               | pewinroy@mailsac.com     |      | 19/07/2022 | rovenroy@mailsac.com    | Admin   | Active    |          | 🖉 Edit User     |
| olive edds              | oliveedds@mailsac.com    |      | 28/04/2022 | tom edds                | Admin   | Active    |          | / Edit User     |
|                         |                          |      |            |                         |         |           | <        | 1 > 10/page v   |

| Column name   | Purpose                                   |  |  |  |  |  |
|---------------|-------------------------------------------|--|--|--|--|--|
| USERNAME      | Name of the user.                         |  |  |  |  |  |
| EMAIL ADDRESS | Email address of the user.                |  |  |  |  |  |
| CREATED ON    | The date on which the user was created.   |  |  |  |  |  |
| CREATED BY    | The name of the person who created the    |  |  |  |  |  |
|               | user.                                     |  |  |  |  |  |
| ROLE          | The role allocated to the user.           |  |  |  |  |  |
| STATUS        | The user's status: active/inactive.       |  |  |  |  |  |
| ACTION        | Select ACTION to edit the users' details. |  |  |  |  |  |

### Searching for a user

You can search for a particular user. You can search by: Date of creation, role, or username.

### Search for a user:

1. Navigate to User Management using the left-hand side navigation panel.

### Information

| ŝ   | Distributions    |
|-----|------------------|
| [Q] | KYC status       |
|     | Reporting        |
| Ð   | Secure messaging |
| ۳   | Documents        |
| \$  | User management  |

### Result

|                          |                          |            | 10 m <sup>4</sup> 4    |        |        |          |                    |
|--------------------------|--------------------------|------------|------------------------|--------|--------|----------|--------------------|
| User managemer           | nt                       |            | powered by 🌄 ZIIO      |        |        | Crea     | ate new user       |
| Users Password reset Aut | thorised signatories     |            |                        |        |        |          | -                  |
|                          |                          |            |                        |        |        |          |                    |
| Users                    |                          |            |                        |        |        |          | 4                  |
| Created on               | Ro                       | le         | * User                 | name   |        |          | Search             |
|                          |                          |            |                        |        |        |          |                    |
| USER NAME                | EMAIL ADDRESS            | CREATED ON | CREATED BY             | 0 ROLE | STATUS | 0 ACTION |                    |
| roven roys               | rovenroy@mailsac.com     | 01/05/2022 | devineddds@mailsac.com | Admin  | Active |          | / Edit User        |
| kewin hart               | kewinhart134@mailsac.com | 02/08/2022 | rovenroy@mailsac.com   | Admin  | Active |          |                    |
| mason edd                | masonedds@mailsac.com    | 02/06/2022 | rovenroy@mailsac.com   | User   | Active |          | / Edit User        |
| Steve pinn               | stevepin@mailsac.com     | 28/04/2022 | devineddds@mailsac.com | User   | Active |          | / Edit User        |
| devin edd                | devineddds@mailsac.com   | 28/04/2022 | tom edds               | Admin  | Active |          | / Edit User        |
| tom jenny                | tomjenny@mailsac.com     | 30/06/2022 | rovenroy@mailsac.com   | Admin  | Active |          | / Edit User        |
| tom edds                 | tomedds@mailsac.com      | 28/04/2022 | tomedds@mailsac.com    | User   | Active |          | / Edit User        |
| pewin roy                | pewinroy@mailsac.com     | 19/07/2022 | rovenroy@mailsac.com   | Admin  | Active |          | 2 Edit User        |
| olive edds               | oliveedds@mailsac.com    | 28/04/2022 | tom edds               | Admin  | Active |          | 2 Edit User        |
|                          |                          |            |                        |        |        | < 1 >    | 10 / page $ \lor $ |

2. Enter the search term in the search box.

### Result

The Search button becomes available.

3. Select Search.

### Downloading a report about users

You can create a report about users.

### Download:

1. Navigate to User Management using the left-hand side navigation panel.

### Information

| ⊡Â | Distributions    |
|----|------------------|
| 52 | KYC status       |
|    | Reporting        |
| Ð  | Secure messaging |
| Ð  | Documents        |
| 0  | User management  |

### Result

| @ 1      | loor managor   | nont  |                          |   |      |            | р | powered by CZilo        |           |       |        |          |                 |
|----------|----------------|-------|--------------------------|---|------|------------|---|-------------------------|-----------|-------|--------|----------|-----------------|
| Users    | Password reset | Autho | rised signatories        |   |      |            |   |                         |           |       |        |          | Create new user |
|          |                |       |                          |   |      |            |   |                         |           |       |        |          |                 |
| Users    |                |       |                          |   |      |            |   |                         |           |       |        |          | 1               |
| Cre      | ated on        |       |                          | ī | Role |            |   | v                       | User name |       |        |          |                 |
|          |                |       |                          |   |      |            |   |                         |           |       |        |          |                 |
| USER N   | AME            |       | EMAIL ADDRESS            |   |      | CREATED ON |   | CREATED BY              |           | ROLE  | STATUS | © ACTION |                 |
| roven r  | oys            |       | rovenroy@mailsac.com     |   |      | 01/05/2022 |   | devineddds@mailisac.com |           | Admin | Active |          | / Edit User     |
| kewin t  | wrt            |       | kewinhart134@mailsac.com |   |      | 02/08/2022 |   | rovenroy@mailsac.com    |           | Admin | Active |          |                 |
| mason    | edd            |       | masonedds@mailsac.com    |   |      | 02/06/2022 |   | rovenroy@mailsac.com    |           | User  | Active |          | / Edit User     |
| Steve p  | ine            |       | stevepin@mailsac.com     |   |      | 28/04/2022 |   | devineddds@mailisac.com |           | User  | Active |          | ✓ Edit User     |
| devin e  | dd             |       | devineddds@mailsac.com   |   |      | 28/04/2022 |   | tom edds                |           | Admin | Active |          | / Edit User     |
| tom jer  | my             |       | tomjenny@mailsac.com     |   |      | 30/06/2022 |   | rovenroy@mailsac.com    |           | Admin | Active |          | / Edit User     |
| tom ed   | ds             |       | tomedds@mailsac.com      |   |      | 28/04/2022 |   | tomedds@mailsac.com     |           | User  | Active |          | / Edit User     |
| pewin    | cy .           |       | pewinroy@mailsac.com     |   |      | 19/07/2022 |   | rovenroy@mailsac.com    |           | Admin | Active |          | / Edit User     |
| olive et | āds.           |       | oliveedds@mailsac.com    |   |      | 28/04/2022 |   | tom edds                |           | Admin | Active |          | / Edit User     |
|          |                |       |                          |   |      |            |   |                         |           |       |        | <        | 1 > 10/page v   |

2. Select Create a report.

### Information

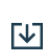

3. Select download to open the report.

### Information

An excel report is downloaded. The report contains the screen data. To view the report, you must select it.

### Editing existing users

You can edit the details of an existing user. Only the user rights and phone number can be edited. It is assumed that a request is made by the user to the super user to edit the mobile phone number, for example, because they have a new mobile number, and they wish to receive the verification code on this number.

The user must edit other details themselves.

### Edit a user:

1. Navigate to User Management using the left-hand side navigation panel.

### Information

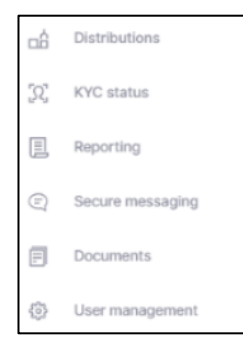

### Result

| 6 | User managem         | ent   |                          |            | 1 | powered by CZilo       |   |           |       |        |          | Create new use |          |
|---|----------------------|-------|--------------------------|------------|---|------------------------|---|-----------|-------|--------|----------|----------------|----------|
| l | Jsers Password reset | Autho | rised signatories        |            |   |                        |   |           |       |        |          |                | •        |
|   | Users                |       |                          |            |   |                        |   |           |       |        |          |                | ¥        |
|   | Created on           |       | Ċ                        | Role       |   | •                      | l | Jser name |       |        |          | Search         |          |
|   | USER NAME            |       | EMAIL ADDRESS            | CREATED ON |   | CREATED BY             |   |           | ROLE  | STATUS | 0 ACTION |                |          |
|   | oven roys            |       | rovenroy@mailsac.com     | 01/05/2022 |   | devinedds@mailsac.com  |   |           | Admin | Active |          | ✓ Ed           | lit User |
|   | cewin hart           |       | kewinhart134@mailsac.com | 02/08/2022 |   | rovenroy@mailsac.com   |   |           | Admin | Active |          |                |          |
|   | nason edd            |       | masonedds@mailsac.com    | 02/06/2022 |   | rovenroy@mailsac.com   |   |           | User  | Active |          | ✓ Ed           | lit User |
| : | Steve pinn           |       | stevepin@mailsac.com     | 28/04/2022 |   | devineddds@mailsac.com |   |           | User  | Active |          | .∥ Ed          | lit User |
|   | devin edd            |       | devinedds@mailsac.com    | 28/04/2022 |   | tom edds               |   |           | Admin | Active |          | / Ed           | lit User |
|   | om jenny             |       | tomjenny@mailsac.com     | 30/06/2022 |   | rovenroy@mailsac.com   |   |           | Admin | Active |          | i ∉ Ed         | lit User |
| , | om edds              |       | tomedds@mailsac.com      | 28/04/2022 |   | tomedds@mailsac.com    |   |           | User  | Active |          | / Ed           | lit User |
|   | sewin roy            |       | pewinroy@mailsac.com     | 19/07/2022 |   | rovenroy@mailsac.com   |   |           | Admin | Active |          | / Ed           | lit User |
|   | alive edds           |       | oliveedds@mailsac.com    | 28/04/2022 |   | tom edds               |   |           | Admin | Active |          | l ∉ Ed         | lit User |
|   |                      |       |                          |            |   |                        |   |           |       |        |          | 1 > 10 / pa    | age 🗸    |

2. Select *Edit User* in the *Action* column.

### Information

| USER NAME  | C EMAA, ADDRESS      | CREATED ON | CREATED BY             | C ROLE | ↓ STATUS | 2 ACTON     |
|------------|----------------------|------------|------------------------|--------|----------|-------------|
| roven roys | revenroy@mailsac.com | 01/05/2022 | devinedddu@mailsac.com | Admin  | Active   | / Edit User |

| Please enter the                                        | details bel                            | ow                            |                  |
|---------------------------------------------------------|----------------------------------------|-------------------------------|------------------|
| First name<br>roven                                     |                                        |                               |                  |
| Last name<br>roys                                       |                                        |                               |                  |
| Country code<br>+91 (India)                             | •                                      | Mobile number<br>9632760754   | ×                |
| ter selecting country code<br>7904150*** should be ente | please add your m<br>red as 7984156*** | abile number removing the lea | ding 0 - example |
| Email address<br>rovenroy@mailsac.c                     | om                                     |                               |                  |
| Role<br>Super user                                      |                                        |                               | •                |
|                                                         |                                        |                               |                  |

3. Edit the mobile number.

### Information

You can edit mobile number (which will affect verification and user rights).

### Result

The Save Details button becomes available.

4. Select Save Details.

### Result

The user's information is edited. The change is immediate and apparent the next time the user attempts to log in.

### Deactivating a user

You can deactivate a user. This immediately removes their ability to access the portal.

### Deactivate a user:

1. Navigate to User Management using the left-hand side navigation panel.

### Information

| œ       | Distributions    |
|---------|------------------|
| Q.      | KYC status       |
|         | Reporting        |
| Ð       | Secure messaging |
| E       | Documents        |
| $\odot$ | User management  |

### Result

| User manageme          | nt                       |            | powered by CZIO        |        |          | •               |
|------------------------|--------------------------|------------|------------------------|--------|----------|-----------------|
| Users Password reset A | uthorised signatories    |            |                        |        |          | Create new user |
| Users                  |                          |            |                        |        |          | E               |
| Created on             |                          | Role       | - User                 | name   |          |                 |
| USER NAME              | C EMAIL ADDRESS          | CREATED ON | © CREATED BY           | 0 ROLE | 0 STATUS | 0 ACTION        |
| roven roys             | rovenroy@mailsac.com     | 01/05/2022 | devineddds@mailsac.com | Admin  | Active   | / Edit User     |
| kewin hart             | kewinhart134@mailsac.com | 02/08/2022 | rovenroy@mailsac.com   | Admin  | Active   |                 |
| mason edd              | masoneóds@mailsac.com    | 02/06/2022 | rovenroy@mailsac.com   | User   | Active   | 2 Edit User     |
| Steve pinn             | stevepingmailsac.com     | 28/04/2022 | devineddds@mailsac.com | User   | Active   | Z Edit User     |
| devin edd              | devinedéds@mailsac.com   | 28/04/2022 | tom edds               | Admin  | Active   | / Edit User     |
| tom jenny              | tomjenny@mailsac.com     | 30/06/2022 | rovenroy@mailsac.com   | Admin  | Active   | / Edit User     |
| tom edds               | tomedds@mailsac.com      | 28/04/2022 | tomedds@maiksac.com    | User   | Active   | Z Edit User     |
| pewin roy              | pewinroy@mailsac.com     | 19/07/2022 | rovenroy@mailsac.com   | Admin  | Active   | / Edit User     |
| alive edds             | oliveedds@mailsac.com    | 28/04/2022 | tom edds               | Admin  | Active   | / Edit User     |
|                        |                          |            |                        |        |          | < 1 > 10/page ~ |

2. Select Edit User in the Action column.

### Information

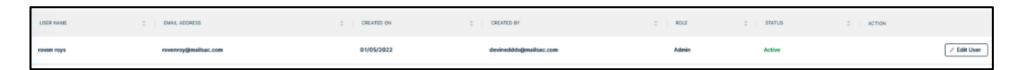

Result

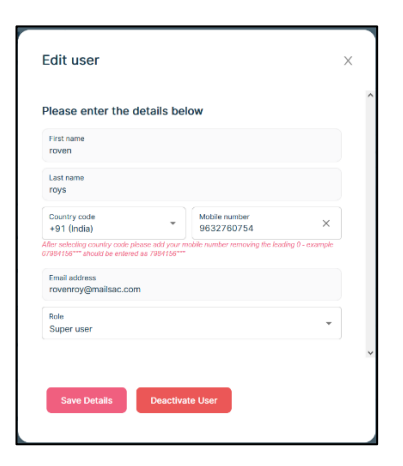

3. Select Deactivate User.

### Note

The user will immediately lose access to the portal and the ability to perform any actions.

### Result

The user account is de-activated. The user is unable to access the portal. The user account is deactivated but remains in the system. Any pending instructions are not deactivated and previous actions, such as uploading documents, are not affected.

### Viewing password reset requests

You can view and approve password reset requests.

### View:

1. Navigate to User Management using the left-hand side navigation panel.

### Information

| ۵Ô  | Distributions    |
|-----|------------------|
| [Q] | KYC status       |
|     | Reporting        |
| Ð   | Secure messaging |
| ۵   | Documents        |
| 0   | User management  |

### Result

| ③ User manageme        | ent                      |            | powered by ©Zilo      |        |          |          |                 |
|------------------------|--------------------------|------------|-----------------------|--------|----------|----------|-----------------|
| Users Password reset A | uthorised signatories    |            |                       |        |          |          | Create new user |
| Users                  |                          |            |                       |        |          |          | ¥               |
| Created on             | G                        | Role       | ▪ Use                 | r name |          |          | Search          |
| USER NAME              | C EMAIL ADDRESS          | CREATED ON | CREATED BY            | ⇒ Role | ≑ status | 0 ACTION |                 |
| roven roys             | rovervoy@mailsac.com     | 01/05/2022 | devinedds@mailsac.com | Admin  | Active   |          | Z Edit User     |
| kewin hart             | kewinhart134gmailsac.com | 02/08/2022 | rovenroy@mailsac.com  | Admin  | Active   |          |                 |
| mason edd              | masonedds@mailsac.com    | 02/06/2022 | rovenroy@mailsac.com  | User   | Active   |          | 🖉 Edit User     |
| Steve pinn             | stevepin@mailsac.com     | 28/04/2022 | devinedds@mailsac.com | User   | Active   |          | 2 Edit User     |
| devin edd              | devineddds@mailsac.com   | 28/04/2022 | tom odds              | Admin  | Active   |          | / Edit User     |
| tom jenny              | tonjenny@mailsac.com     | 30/06/2022 | rovenroy@mailsac.com  | Admin  | Active   |          | 2 Edit User     |
| tom edds               | tomedds@mailsac.com      | 28/04/2022 | tomedds@mailsac.com   | User   | Active   |          | / Edit User     |
| pewin roy              | pewinroy@mailsac.com     | 19/07/2022 | rovenroy@mailsac.com  | Admin  | Active   |          | / Edit User     |
| olive edds             | oliveeddsijimailsac.com  | 28/04/2022 | tom edds              | Admin  | Active   |          | 🖉 Edit User     |
|                        |                          |            |                       |        |          | < 1      | > 10 / page ∨   |

2. Select *Password reset* in the upper navigation panel.

### Information

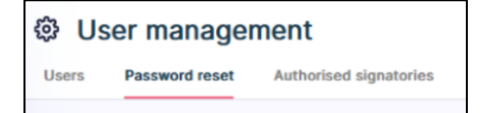

### Result

| User management                             | presenting ©Zilo                   |       |
|---------------------------------------------|------------------------------------|-------|
| Users Password reset Authorised signatories |                                    |       |
| Password reset                              |                                    |       |
| User name                                   | Role                               | • 5aa |
|                                             |                                    |       |
|                                             |                                    |       |
|                                             |                                    |       |
|                                             | <u>a</u> °                         |       |
|                                             | No password reset requests to show |       |

If a password request has been made, the super user can authorise or reject that request.

### Viewing authorised signatories

You can view authorised signatories.

### View:

1. Navigate to User Management using the left-hand side navigation panel.

### Information

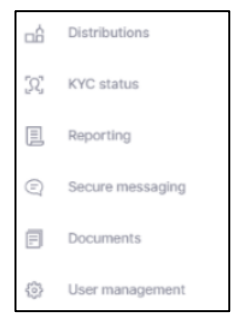

### Result

| Oser manageme          | ent                      |            | powered by CZIO        |        |        |          | Create new user |
|------------------------|--------------------------|------------|------------------------|--------|--------|----------|-----------------|
| Users Password reset A | uthorised signatories    |            |                        |        |        |          | -               |
| Users                  |                          |            |                        |        |        |          | ¥               |
| Created on             | Ċ                        | Role       | • User                 | name   |        |          | Search          |
| USER NAME              | C EMAIL ADDRESS          | CREATED ON | CREATED BY             | ¢ ROLE | STATUS | 0 ACTION |                 |
| roven roys             | rovenroy@mailsac.com     | 01/05/2022 | devined/ds@mailsac.com | Admin  | Active |          | / Edit User     |
| kewin hart             | kewinhart134@mailsac.com | 02/08/2022 | rovenroy@mailsac.com   | Admin  | Active |          |                 |
| mason edd              | masonedds@mailsac.com    | 02/06/2022 | rovenroy@mailsac.com   | User   | Active |          | 🖉 Edit User     |
| Steve pinn             | stevepin@mailsac.com     | 28/04/2022 | devineddds@mailsac.com | User   | Active |          | / Edit User     |
| devin edd              | devineddds@mailsac.com   | 28/04/2022 | tom edds               | Admin  | Active |          | / Edit User     |
| tom jenny              | tomjenny@mailsac.com     | 30/06/2022 | rovenroy@mailsac.com   | Admin  | Active |          | / Edit User     |
| tom edds               | tomedds@mailsac.com      | 28/04/2022 | tomedds@mailsac.com    | User   | Active |          | / Edit User     |
| pewin roy              | pewinroy@mailsac.com     | 19/07/2022 | rovenroy@mailsac.com   | Admin  | Active |          | / Edit User     |
| olive edds             | oliveedds@mailsac.com    | 28/04/2022 | tom edds               | Admin  | Active |          | / Edit User     |
|                        |                          |            |                        |        |        | <        | 1 > 10 / page v |

2. Select Authorised signatories from the upper navigation panel.

### Information

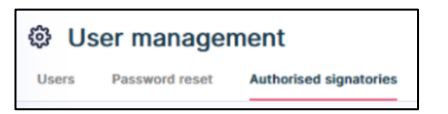

| Oser manager             | ment                   | powered by $\langle\!\!\! _{z}^{z}Zilo$ |          | Create new authorised signatory |
|--------------------------|------------------------|-----------------------------------------|----------|---------------------------------|
| Users Password reset     | Autoriseo signatories  |                                         |          |                                 |
| Authorised signatories   |                        |                                         |          | e.                              |
| Authorised signatory nan | ne                     |                                         |          | Search                          |
| USER NAME                | EMAIL ADDRESS          | OBILE NUMBER                            | ¢ ACTION |                                 |
| hart joe                 | hartjoe@mailsac.com    | +447458196936                           | C Edit   |                                 |
| tededds edd              | tededds@mailsac.com    | +447458196936                           | 2 Edit   |                                 |
| kewin wills              | kewinwills@mailsac.com | +448940618668                           | C Edit   |                                 |
| marin roman              | marinroman@mailsac.com | +447380529925                           |          |                                 |
|                          |                        |                                         |          | < 1 > 10 / page ~               |

| Column name   | Purpose                                      |
|---------------|----------------------------------------------|
| USERNAME      | The name of the signatory.                   |
| EMAIL ADDRESS | The signatory's email address.               |
| MOBILE NUMBER | The signatory's mobile phone number.         |
| ACTION        | Select ACTION to edit or remove a signatory. |

### Editing authorised signatories

You can edit authorised signatories. You can only edit the mobile phone number. Editing the mobile number will affect account login.

It is assumed that the user requests that their mobile phone number is changed, for example, because they have a new phone number and want the verification code to be sent to that number.

### Edit:

1. Navigate to User Management using the left-hand side navigation panel.

### Information

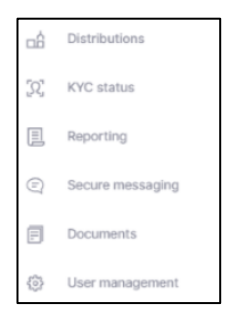

### Result

| Oser managem         | ient                     |              | powered by Cilo        |         |            |                 |
|----------------------|--------------------------|--------------|------------------------|---------|------------|-----------------|
| Users Password reset | Authorised signatories   |              |                        |         |            | Create new user |
| Users                |                          |              |                        |         |            | শ্র             |
| Created on           |                          | Role         | * Use                  | er name |            | Search          |
| USER NAME            | © EMAIL ADDRESS          | © CREATED ON | CREATED BY             | ¢ ROLE  | ≎   status | 0 ACTION        |
| roven roys           | roverroy@mailsac.com     | 01/05/2022   | devineddds@mailsac.com | Admin   | Active     | Z Edit User     |
| kewin hart           | kewinhart134@mailsac.com | 02/08/2022   | rovenroy@mailsac.com   | Admin   | Active     |                 |
| mason edd            | masonedds@mailsac.com    | 02/06/2022   | rovenroy@mailsac.com   | User    | Active     | ar Edit User    |
| Steve pinn           | stevepin@mailsac.com     | 28/04/2022   | devinedds@mailsac.com  | User    | Active     | 2 Edit User     |
| devin edd            | devinedds@mailsac.com    | 28/04/2022   | tom edds               | Admin   | Active     | 2 Edit User     |
| tom jenny            | tomjenny@mailSac.com     | 30/06/2022   | rovenroy@mailsac.com   | Admin   | Active     | Z Edit User     |
| tom edds             | tomedds@mailsac.com      | 28/04/2022   | tomedds@mailsac.com    | User    | Active     | Z Edit User     |
| pewin roy            | pewinroy@mailsac.com     | 19/07/2022   | rovenroy@mailsac.com   | Admin   | Active     | 2 Edit User     |
| olive edds           | oliveedds@mailsac.com    | 28/04/2022   | tom edds               | Admin   | Active     | 2 Edit User     |
|                      |                          |              |                        |         |            | < 1 > 10/page ~ |

2. Select Authorised signatories from the upper navigation panel.

### Information

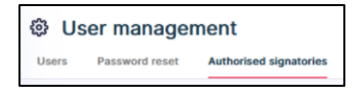

| 🛱 Lleer manager          | ment                   | powered by CZIO |          |                                 |
|--------------------------|------------------------|-----------------|----------|---------------------------------|
|                          | Authorized signatories |                 |          | Create new authorised signatory |
| Users Password reset     | Autoriseu signatories  |                 |          |                                 |
| Authorised signatories   |                        |                 |          | 4                               |
| Authorised signatory nam | ne                     |                 |          |                                 |
| USER NAME                | © EMAIL ADDRESS        | © MOBILE NUMBER | 4 ACTION |                                 |
| hart joe                 | hartjoe@mailsac.com    | +447458196936   | C Edit   |                                 |
| tededds edd              | tededds@mailsac.com    | +447458196936   | ⊘ Edit   |                                 |
| kewin wills              | kewinwilts@mailsac.com | +448940616666   | ✓ Edit   |                                 |
| marin roman              | marinroman@mailsac.com | +447360529925   |          |                                 |
|                          |                        |                 |          | < 1 > 10/page >                 |

3. Select *Edit* in the *Action* column.

### Information

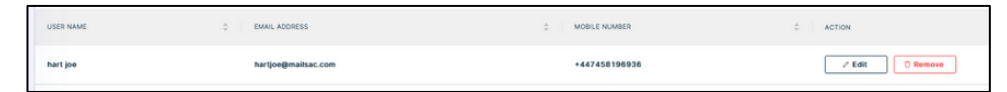

#### Result

| Please enter the                                    | details be                           | elow                                         |                |
|-----------------------------------------------------|--------------------------------------|----------------------------------------------|----------------|
| Eirst name                                          |                                      |                                              |                |
| hart                                                |                                      |                                              |                |
| Last name<br>joe                                    |                                      |                                              |                |
| Country code<br>+44 (United Kingdor                 | m 👻                                  | Mobile number<br>7458196936                  | ×              |
| Wer selecting country coo<br>xample 07984156*** sho | le please add yd<br>Ild be entered a | our mobile number removing t<br>s 7984156*** | he leading 0 - |
| Email address<br>hartjoe@mailsac.com                | n                                    |                                              |                |
|                                                     |                                      |                                              |                |

4. Edit the mobile phone number.

### Result

The Save Details button becomes available.

5. Select Save Details.

### Result

The authorised signatory details are immediately changed. The change is evident when the user next logs in.

### Removing an authorised signatory

You can remove authorised signatories.

Authorised signatories are used to onboard a new client or to enable portal access for an existing client.

### Remove:

1. Navigate to User Management using the left-hand side navigation panel.

### Information

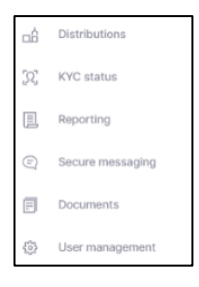

### Result

| Oser ma       | inagement                |                   |              | powered by CZIIO       |           |        |        |          |                 |
|---------------|--------------------------|-------------------|--------------|------------------------|-----------|--------|--------|----------|-----------------|
| Users Passwor | rd reset Authorised sign | natories          |              |                        |           |        |        |          | Create new user |
| Users         |                          |                   |              |                        |           |        |        |          | ¥               |
| Created on    |                          |                   | Role         |                        | • User na | ame    |        |          | Search          |
| USER NAME     | © EMAIL A                | DORESS            | © CREATED ON | CREATED BY             |           | 0 ROLE | STATUS | 0 ACTION |                 |
| roven roys    | rovenro                  | y@mailsac.com     | 01/05/2022   | devinedds@mailisac.com |           | Admin  | Active |          | / Edit User     |
| kewin hart    | kewinha                  | rt134@mailsac.com | 02/08/2022   | rovenroy@mailsac.com   |           | Admin  | Active |          |                 |
| mason edd     | masone                   | dds@mailsac.com   | 02/06/2022   | rovenroy@mailsac.com   |           | User   | Active |          | 🖉 Edit User     |
| Steve pinn    | stevepir                 | ığımalisac.com    | 28/04/2022   | devinedds@mailsac.com  |           | User   | Active |          | / Edit User     |
| devin edd     | devined                  | lds@mailsac.com   | 28/04/2022   | tom edds               |           | Ademin | Active |          | / Edit User     |
| tom jenny     | tomjenn                  | y@mailsac.com     | 30/06/2022   | rovenroy@mailsac.com   |           | Admin  | Active |          | / Edit User     |
| tom edds      | tomedd                   | s@mailsac.com     | 28/04/2022   | tomedds@mailsac.com    |           | User   | Active |          | / Edit User     |
| pewin roy     | pewiero                  | y@mailsac.com     | 19/07/2022   | rovenroy@mailsac.com   |           | Admin  | Active |          | ✓ Edit User     |
| olive edds    | oliveeds                 | ds@mailsac.com    | 28/04/2022   | tom edds               |           | Admin  | Active |          | 🖉 Edit User     |
|               |                          |                   |              |                        |           |        |        |          | 1 > 10 / page > |

2. Select Authorised signatories from the upper navigation panel.

### Information

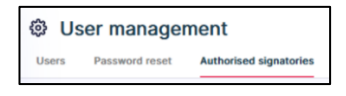

| 🕸 User managei           | ment                   | powered by <b>Cilo</b> |                                 |                                 |
|--------------------------|------------------------|------------------------|---------------------------------|---------------------------------|
| Users Password reset     | Authorised signatories |                        |                                 | Create new authorised signatory |
| Authorised signatories   |                        |                        |                                 | [J                              |
| Authorised signatory nam | me                     |                        |                                 |                                 |
| USER NAME                | © EMAIL ADDRESS        |                        | ACTION                          |                                 |
| hart joe                 | hartjoe@mailsac.com    | +447458196936          | 🖉 Edit 🕺 🔿 Remove               |                                 |
| tededds edd              | tededds@mailsac.com    | +447458196936          |                                 |                                 |
| kewin wills              | kewinwilts@mailsac.com | +448940616666          | ✓ Edit<br><sup>(1)</sup> Remove |                                 |
| marin roman              | marinroman@mailsac.com | +447360529925          |                                 |                                 |
|                          |                        |                        |                                 | < 1 > 10/page ~                 |

3. Select Remove.

#### Information

| USER NAME | 🗘 EMAIL ADORESS     | MOBILE NUMBER | © ACTION |
|-----------|---------------------|---------------|----------|
| hart joe  | hartjoe@mailsac.com | +447458196936 | ✓ Edit   |

### Result

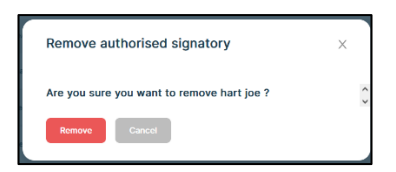

4. Select Remove.

### Result

The authorised signatory is removed from the client account.

### Creating an authorised signatory

You can create authorised signatories.

Authorised signatories are used to onboard a new client or to enable portal access for an existing client.

### Create:

1. Navigate to User Management using the left-hand side navigation panel.

### Information

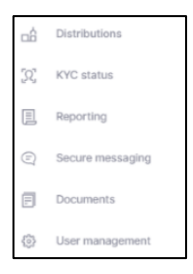

### Result

| @ι       | lser managen   | nent  |                          |   |      |            | p | powered by 《Zilo        |   |           |          |        |          | Courts 1977     |
|----------|----------------|-------|--------------------------|---|------|------------|---|-------------------------|---|-----------|----------|--------|----------|-----------------|
| Users    | Password reset | Autho | rised signatories        |   |      |            |   |                         |   |           |          |        |          | Create new user |
| Users    |                |       |                          |   |      |            |   |                         |   |           |          |        |          | Ę٦.             |
| Cre      | ated on        |       |                          | Ō | Role |            |   | •                       | • | User name |          |        |          | Search          |
| USER N   | AVE.           |       | EMAIL ADDRESS            |   |      | CREATED ON |   | CREATED BY              |   |           | ¢   ROLE | STATUS | 0 ACTION |                 |
| roven r  | oys            |       | rovenroy@mailsac.com     |   |      | 01/05/2022 |   | devineddds@mailisac.com |   |           | Admin    | Active |          | ✓ Edit User     |
| kewin I  | hart           |       | kewinhart134@mailsac.com |   |      |            |   | rovenroy@mailsac.com    |   |           | Admin    | Active |          |                 |
| mason    | edd            |       | masonedds@mailsac.com    |   |      |            |   | rovenroy@mailsac.com    |   |           | User     | Active |          | 🖉 Edit User     |
| Steve p  | ine            |       | stevepin@mailsac.com     |   |      |            |   | devineddds@mailsac.com  |   |           | User     | Active |          | ✓ Edit User     |
| devin e  | dd             |       | devineddds@mailsac.com   |   |      |            |   | tom edds                |   |           | Admin    | Active |          | / Edit User     |
| tom jer  | my             |       | tomjenny@mailsac.com     |   |      |            |   | rovenroy@mailsac.com    |   |           | Admin    | Active |          | / Edit User     |
| tom ed   | ds             |       | tomedds@mailsac.com      |   |      |            |   | tomedds@mailsac.com     |   |           | User     | Active |          | / Edit User     |
| pewin    | oy.            |       | pewinroy@mailsac.com     |   |      |            |   | rovenroy@mailsac.com    |   |           | Admin    | Active |          | ✓ Edit User     |
| olive er | ids            |       | oliveedds@mailsac.com    |   |      |            |   | tom edds                |   |           | Admin    | Active |          | 🖉 Edit User     |
|          |                |       |                          |   |      |            |   |                         |   |           |          |        | <        | 1 > 10/page v   |

2. Select Authorised signatories from the upper navigation panel.

### Information

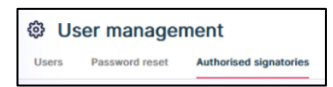

| Oser manager             | ment                   | powered by CZIO |                                 | Create new authorised signatory |
|--------------------------|------------------------|-----------------|---------------------------------|---------------------------------|
| Users Password reset     | Authorised signatories |                 |                                 |                                 |
| Authorised signatories   |                        |                 |                                 | 4                               |
| Authorised signatory nan | me                     |                 |                                 |                                 |
| USER NAME                | EMAIL ADDRESS          | C MOBILE NUMBER | ACTION                          |                                 |
| hart joe                 | hartjoe@mailsac.com    | +447458196936   | / Edit                          |                                 |
| tededds edd              | lededds@mailsac.com    | +447458196936   | ⊘ Edit<br><sup>(</sup> ) Remove |                                 |
| kewin wills              | kewinwilts@mailsac.com | +448940616666   | / Edit                          |                                 |
| marin roman              | marinroman@mailsac.com | +447360529925   |                                 |                                 |
|                          |                        |                 |                                 | < 1 > 10/page ~                 |

3. Select Create new authorised signatory.

### Information

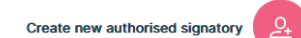

#### Result

| ease enter the deta                                               | ils below                                                                 |
|-------------------------------------------------------------------|---------------------------------------------------------------------------|
| irst name                                                         |                                                                           |
| ast name                                                          |                                                                           |
| country code<br>44 (United Kingdom)                               | ▼ Mobile number                                                           |
| er selecting country code pleasi<br>mple 07984156*** should be er | e add your mobile number removing the leading 0 -<br>ntered as 7984156*** |
| mail address                                                      |                                                                           |
|                                                                   |                                                                           |

4. Enter the required information.

### Result

The Create User button becomes available.

5. Select Create User.

### Result

The authorised signatory user is created.

### Download a report about authorised signatories

You can create a report about authorised signatories.

### Download:

1. Navigate to *User Management* using the left-hand side navigation panel.

### Information

| ۵Ô      | Distributions    |
|---------|------------------|
| 32      | KYC status       |
|         | Reporting        |
| Ð       | Secure messaging |
| ۲       | Documents        |
| $\odot$ | User management  |

### Result

| A licer manageme | opt                      |              | powered by CZIO        |        |            |                 |
|------------------|--------------------------|--------------|------------------------|--------|------------|-----------------|
| Ser manageme     |                          |              |                        |        |            | Create new user |
|                  | Autorised signatories    |              |                        |        |            |                 |
| Users            |                          |              |                        |        |            | E)              |
| Created on       |                          | Role         | ✓ User                 | name   |            | Search          |
| USER NAME        | 0 EMAIL ADDRESS          | © CREATED ON | CREATED BY             | 0 ROLE | ≎   status | 0 ACTION        |
| roven roys       | rovenroy@mailsac.com     | 01/05/2022   | devineddds@mailsac.com | Admin  | Active     | Z Edit User     |
| kewin hart       | kewinhart134@mailsac.com | 02/08/2022   | rovenroy@mailsac.com   | Admin  | Active     |                 |
| mason edd        | masonedds@mailsac.com    | 02/04/2022   | rovenroy@mailsac.com   | User   | Active     | 🧷 Edit User     |
| Steve pinn       | stevepingmailsac.com     | 28/04/2022   | devineddds@mailsac.com | User   | Active     | Z Edit User     |
| devin edd        | devinedds@mailsac.com    | 28/04/2022   | tom edds               | Admin  | Active     | / Edit User     |
| tom jenny        | tomjenny@mailsac.com     | 30/06/2022   | rovenroy@mailsac.com   | Admin  | Active     | / Edit User     |
| tom edds         | tomeddsigimailsac.com    | 28/04/2022   | tomedds@mailsac.com    | User   | Active     | / Edit User     |
| pewin roy        | pewinroy@mailsac.com     | 19/07/2022   | rovenroy@mailsac.com   | Admin  | Active     | 🧭 Edit User     |
| olive edds       | oliveedds@mailsac.com    | 28/04/2022   | tom edds               | Admin  | Active     | 🧳 Edit User     |
|                  |                          |              |                        |        |            | < 1 > 10/page v |

2. Select Authorised signatories from the upper navigation panel.

### Information

| ĝ   | Use | er managen     | nent                   |
|-----|-----|----------------|------------------------|
| Use | rs  | Password reset | Authorised signatories |

| User management Create are antibulied signalar |                        |                   |                 |                 |  |  |  |  |
|------------------------------------------------|------------------------|-------------------|-----------------|-----------------|--|--|--|--|
| Users Password reset                           | Authorised signatories |                   |                 |                 |  |  |  |  |
| Authorised signatories                         |                        |                   |                 | ۲.              |  |  |  |  |
| Authorised signatory name                      |                        |                   |                 | Search          |  |  |  |  |
| USER NAME                                      | © EMAIL ADDRESS        | ©   MOBILE NUMBER | action          |                 |  |  |  |  |
| hart joe                                       | hartjoe@mailsac.com    | +447458196936     | 2 Edit O Remove |                 |  |  |  |  |
| tededds edd                                    | lededds@mailsac.com    | +447458196936     | 2 Edit 🔿 Remove |                 |  |  |  |  |
| kewin wills                                    | kewinwills@mailsac.com | +448940616666     | Z Edit O Remove |                 |  |  |  |  |
| marin roman                                    | marinroman@mailtac.com | +447360529925     |                 |                 |  |  |  |  |
|                                                |                        |                   |                 | < 1 > 10/page > |  |  |  |  |

3. Select download a report.

### Information

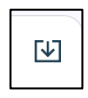

4. Select the download to open the report.

| User name   | Email addr | Mobile number  |
|-------------|------------|----------------|
| test test   | werwerw@   | +44 7903612563 |
| peter geor  | petergeorg | +91 9632760754 |
| kevin troy  | kevintroy6 | +91 9632760754 |
| peter dury  | peterdury  | +91 9632760754 |
| king rick   | kingrick51 | +91 9632760754 |
| tio rio     | tiorios@m  | +44 7903612563 |
| hddi ididid | authsksi@  | +91 8077288196 |
| lewis lori  | lewislori@ | +91 9632760754 |
| mevin hart  | mevinnhar  | +44 7458196936 |
| king hart   | kinnghart2 | +44 7458196936 |
| lukes drake | lukesdrake | +44 7458196936 |
| lukes pete  | lukespette | +44 7458196936 |
| peter hart  | peterhart4 | +44 7458196936 |
| peter jame  | peterjame  | +44 7458196936 |
| ewin lewis  | ewinnlewi  | +44 7458196936 |
| ewin jacks  | ewinjackss | +44 7458196936 |
| luke james  | lukeejame  | +44 7458196936 |
| luke oliver | lukeeolive | +44 7458196936 |

| Column name   | Purpose                              |
|---------------|--------------------------------------|
| USERNAME      | The name of the signatory.           |
| EMAIL ADDRESS | The signatory's email address.       |
| MOBILE NUMBER | The signatory's mobile phone number. |
| ACTION        | Select ACTION to edit or remove a    |
|               | signatory.                           |

## Viewing user history

You can view user history.

### View:

1. Navigate to User history using the left-hand side navigation panel.

### Information

| E | Documents       |
|---|-----------------|
| Ô | User management |
|   | User history    |

|                          |            | p                      | owered by <b>ÇZİİO</b> |            |                  |                  |
|--------------------------|------------|------------------------|------------------------|------------|------------------|------------------|
| 唱 User his               | story      |                        |                        |            |                  |                  |
|                          |            |                        |                        |            |                  |                  |
| User history             |            |                        |                        |            |                  | [↓]              |
| Select Date 08/08/2022 - | 08/08/2022 |                        |                        |            |                  |                  |
| User name                |            | User role              | •                      | Event type | •                | Search           |
| USER NAME                | INVITED ON | * INVITED BY           |                        | EVENT TYPE | EVENT OCCURED ON | Å.<br>V          |
| kewin hart               | 02/08/2022 | rovenroy@mailsac.com   | Super user             | Sign in    | 08/08/2022 13:53 |                  |
| roven roys               | 01/05/2022 | devineddds@mailsac.com | Super user             | Sign in    | 08/08/2022 12:05 |                  |
| roven roys               | 01/05/2022 | devineddds@mailsac.com | Super user             | Sign in    | 08/08/2022 09:50 |                  |
| kewin hart               | 02/08/2022 | rovenroy@mailsac.com   | Super user             | Sign in    | 08/08/2022 09:05 |                  |
|                          |            |                        |                        |            | < 1 >            | 10 / page $\vee$ |

| Column name      | Purpose                                                  |
|------------------|----------------------------------------------------------|
| USERNAME         | The name of the user.                                    |
| INVITED ON       | The date on which the user was invited.                  |
| USER ROLE        | The role allocated to the user.                          |
| EVENT TYPE       | The event type that is logged: sign in, sign out, re-set |
|                  | password, update username, update mobile phone           |
|                  | number.                                                  |
| EVENT OCCURED ON | The date and time on which the event occurred.           |

### Searching user history

You can search user history. You can search by date, username, user role, and event type.

### Search:

1. Navigate to *User history* using the left-hand side navigation panel.

### Information

| = | Documents       |
|---|-----------------|
| Ø | User management |
|   | User history    |

### Result

| 唏 User his               | story        | 1                      | wwwered by <b>ÇZİİO</b> |            |                  |                    |
|--------------------------|--------------|------------------------|-------------------------|------------|------------------|--------------------|
| User history             |              |                        |                         |            |                  | ٤                  |
| Select Date 08/08/2022 - | 08/08/2022   |                        |                         |            |                  |                    |
| User name                |              | User role              | •                       | Event type | •                | Search             |
| USER NAME                | ÷ INVITED ON | * INVITED BY           | USER ROLE               | EVENT TYPE | EVENT OCCURED ON | ÷                  |
| kewin hart               | 02/08/2022   | rovenroy@mailsac.com   | Super user              | Sign in    | 08/08/2022 13:53 |                    |
| roven roys               | 01/05/2022   | devineddds@mailsac.com | Super user              | Sign in    | 08/08/2022 12:05 |                    |
| roven roys               | 01/05/2022   | devineddds@mailsac.com | Super user              | Sign in    | 08/08/2022 09:50 |                    |
| kewin hart               | 02/08/2022   | rovenroy@mailsac.com   | Super user              | Sign in    | 08/08/2022 09:05 |                    |
|                          |              |                        |                         |            |                  | 10 / page $ \lor $ |

2. Select a date from the pop-out calendar.

### Information

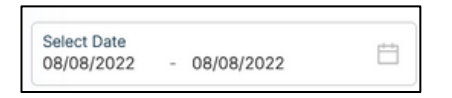

### Result

The Search button becomes available.

3. Select Search.

| 17                       |            | p                      | owered by <b>ÇZilO</b> |            |                    |                |
|--------------------------|------------|------------------------|------------------------|------------|--------------------|----------------|
| 백 User his               | tory       |                        |                        |            |                    |                |
|                          |            |                        |                        |            |                    |                |
| User history             |            |                        |                        |            |                    | [↓]            |
| Select Date 08/08/2022 - | 08/08/2022 |                        |                        |            |                    |                |
| User name                |            | User role              | ▼ Even                 | t type     | •                  | Search         |
| USER NAME                | INVITED ON | ♣ INVITED BY           | USER ROLE              | EVENT TYPE | ÷ EVENT OCCURED ON | ÷              |
| kewin hart               | 02/08/2022 | rovenroy@mailsac.com   | Super user             | Sign in    | 08/08/2022 13:53   |                |
| roven roys               | 01/05/2022 | devineddds@mailsac.com | Super user             | Sign in    | 08/08/2022 12:05   |                |
| roven roys               | 01/05/2022 | devineddds@mailsac.com | Super user             | Sign in    | 08/08/2022 09:50   |                |
| kewin hart               | 02/08/2022 | rovenroy@mailsac.com   | Super user             | Sign in    | 08/08/2022 09:05   |                |
|                          |            |                        |                        |            |                    | 10 / page \vee |

### Downloading a report about user history

You can create a report about user history.

#### Download:

1. Navigate to *User history* using the left-hand side navigation panel.

### Information

| F  | Documents       |
|----|-----------------|
| ŝ  | User management |
| 00 | User history    |

### Result

| 唱 User hist              | ory          | F                      | powered by CZIIO |            |                  |                     |
|--------------------------|--------------|------------------------|------------------|------------|------------------|---------------------|
| User history             |              |                        |                  |            |                  | ¥                   |
| Select Date 08/08/2022 - | 08/08/2022   |                        |                  |            |                  |                     |
| User name                |              | User role              | ¥                | Event type | •                | Search              |
| USER NAME                | ÷ INVITED ON | A INVITED BY           | 🔷 USER ROLE      | EVENT TYPE | EVENT OCCURED ON | ÷                   |
| kewin hart               | 02/08/2022   | rovenroy@mailsac.com   | Super user       | Sign in    | 08/08/2022 13:53 |                     |
| roven roys               | 01/05/2022   | devineddds@mailsac.com | Super user       | Sign in    | 08/08/2022 12:05 |                     |
| roven roys               | 01/05/2022   | devineddds@mailsac.com | Super user       | Sign in    | 08/08/2022 09:50 |                     |
| kewin hart               | 02/08/2022   | rovenroy@mailsac.com   | Super user       | Sign in    | 08/08/2022 09:05 |                     |
|                          |              |                        |                  |            |                  | 10 / page $^{\vee}$ |

2. Select download a report.

#### Information

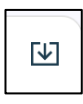

#### Result

3. Select the download to open the report.

| User Nam   | Invited On | Invited By | User Role  | Event Type | Event Occurred On |
|------------|------------|------------|------------|------------|-------------------|
| kewin hart | ########   | rovenroy@  | Super user | Sign in    | ########          |
| roven roys | ########   | devineddd  | Super user | Sign in    | ########          |
| roven roys | ########   | devineddd  | Super user | Sign in    | ########          |
| kewin hart | ########   | rovenroy@  | Super user | Sign in    | ########          |
| kewin hart | ########   | rovenroy@  | Super user | Sign in    | ########          |

| Column name                                        | Purpose                                                  |  |  |  |  |
|----------------------------------------------------|----------------------------------------------------------|--|--|--|--|
| USERNAME                                           | The name of the user.                                    |  |  |  |  |
| INVITED ON The date on which the user was invited. |                                                          |  |  |  |  |
| USER ROLE                                          | The role allocated to the user.                          |  |  |  |  |
| EVENT TYPE                                         | The event type that is logged: sign in, sign out, re-set |  |  |  |  |
|                                                    | password, update username, update mobile phone           |  |  |  |  |
|                                                    | number.                                                  |  |  |  |  |
| EVENT OCCURED ON                                   | The date and time on which the event occurred.           |  |  |  |  |

### Manual trades

The trades screen provides information about trades.

| E Trades                 |                  |                        |                         |                   | powere            | tiv €Zilo                           |            |               |           |             |                   | Aanual Upload      |
|--------------------------|------------------|------------------------|-------------------------|-------------------|-------------------|-------------------------------------|------------|---------------|-----------|-------------|-------------------|--------------------|
| Trades                   |                  |                        |                         |                   |                   |                                     |            |               |           |             |                   | E                  |
| Select date 28/07/2022 - | 03/08/2022       | Ė                      | 3                       |                   |                   |                                     |            |               |           |             |                   |                    |
| Account numbe            | er               |                        | ISIN                    |                   | Order reference n | umber                               |            | Deal type     |           |             | •                 | Search             |
| All Accepted             | Cancelled Priced | Failed Draft Settle    | d                       |                   |                   |                                     |            |               |           |             |                   |                    |
| DEAL DATE                | SETTLEMENT DATE  | ORDER REFERENCE NUMBER | EXTERNAL DEAL REFERENCE | ACCOUNT NUMBER 0  | PRODUCT TYPE 0    | SHARE CLASS NAME                    | ISIN       | 0 DEAL TYPE 0 | UNIT 0    | DEAL AMOUNT | SETTLEMENT AMOUNT | STATUS ÷           |
| 02/08/2022 07:57         | 03/08/2022       | 0000006623             | ORD_s_109               | 440101-0000000674 | GIA               | EP GLOBAL OPPORTUNITIES TRUST PLC   | G800338625 | 573 BUY       | 5,000.0   | 0.00        | 60.00             | Rejected           |
| 02/08/2022 07:56         | 03/08/2022       | 0000006622             | ORD_1_109               | 440101-0000000674 | CIA               | EP GLOBAL OPPORTUNITIES TRUST PLC   | G800338625 | 73 BUY        | 500.0     | 0.00        | £500.00           | Failed             |
| 02/08/2022 07:37         | 03/08/2022       | 0000006621             | GRD_3_109               | 440101-0000000674 | GIA               | EP GLOBAL OPPORTUNITIES TRUST PLC   | G800338625 | 73 BUY        | 20,000.0  | 0.00        | £20,000.00        | Draft              |
| 01/08/2022 07:00         | 02/08/2022       | 0000006615             | -                       | 440101-0000000674 | GIA               | ECOFIN GLBL                         | G8008D3V46 | I41 BUY       | 10,169.50 | £18,000.00  | £18,000.00        | ContractualSettled |
| 01/08/2022 06:00         | 02/08/2022       | 0000006614             | -                       | 440101-0000000674 | GIA               | EVRAZ PLC Sus                       | G800871N6  | K86 BUY       | 10,169.5  | £18,000.00  | £18,000.00        | ContractualSettled |
| 01/08/2022 05:00         | 02/08/2022       | 0000006602             | -                       | 440101-0000000674 | GIA               | GO-AHEAD GROUP PLC                  | G800037537 | 778 BUY       | 10,169.5  | £18,000.00  | £18,000.00        | ContractualSettled |
| 01/08/2022 05:00         | 02/08/2022       | 0000006613             | -                       | 440101-0000000674 | GIA               | STANDARD LIFE EQUITY INCOME TST PLC | G800060395 | 97 SELL       | 564.971   | £1,000.00   | £1,000.00         | ContractualSettled |
| 29/07/2022 16:24         | 30/07/2022       | 0000006599             | ORD_3_109               | 440101-0000000674 | GIA               | EP GLOBAL OPPORTUNITIES TRUST PLC   | G800338625 | 573 BUY       | 20,000.0  | 00.03       | £0.00             | Rejected           |
| 29/07/2022 15:12         | 30/07/2022       | 0000006597             | ORD_3_109               | 440101-0000000674 | GIA               | EP GLOBAL OPPORTUNITIES TRUST PLC   | G800338625 | 573 SELL      | 200.0     | 00.03       | £0.00             | Rejected           |
| 29/07/2022 15:10         | 30/07/2022       | 0000006596             | ORD_8_109               | 440101-0000000674 | GIA               | EP GLOBAL OPPORTUNITIES TRUST PLC   | G800338625 | 573 BUY       | 200.0     | 00.03       | £0.00             | Rejected           |
|                          |                  |                        |                         |                   |                   |                                     |            |               |           |             | < 1 2 3           | 10/page V          |

Information is organised in columns:

| Column name             | Purpose                                            |  |  |  |
|-------------------------|----------------------------------------------------|--|--|--|
| DEAL DATE               | The date on which the deal was completed           |  |  |  |
| SETTLEMENT DATE         | The date on which the trade was settled            |  |  |  |
| ORDER REFERENCE NUMBER  | A generated order reference number                 |  |  |  |
| EXTERNAL DEAL REFERENCE | A deal reference number generated by an external   |  |  |  |
|                         | system                                             |  |  |  |
| ACCOUNT NUMBER          | The bank account connected with the deal           |  |  |  |
| PRODUCT TYPE            | The type of investment product associated with the |  |  |  |
|                         | deal: GIA, ISA                                     |  |  |  |
| SHARE CLASS NAME        | The share class name related to the deal           |  |  |  |
| ISIN                    | The International Securities Identification Number |  |  |  |
| DEAL TYPE               | Deal type: buy/sell                                |  |  |  |
| UNIT                    | The number of units in the deal                    |  |  |  |
| DEAL AMOUNT             | The deal amount.                                   |  |  |  |
| SETTLEMENT AMOUNT       | The settlement amount.                             |  |  |  |
| STATUS                  | The deal status from allowed states.               |  |  |  |

You can search by:

- Date.
- Account number.
- ISIN.
- Order reference number.
- Deal type.

You can filter by deal status:

- All.
- Accepted.
- Cancelled.
- Priced.
- Failed.
- Draft.
- Settled.

You can download a report based on the criteria you have selected:

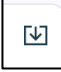

| Deal Date | Settlemen | Order Refe | External d | Account n | Product Ty | Share class | ISIN     | Deal type | Deal Amou | Units     | Settlemen | Status     |           |
|-----------|-----------|------------|------------|-----------|------------|-------------|----------|-----------|-----------|-----------|-----------|------------|-----------|
| ######### | ######### | 00000672   |            | 440101-00 | GIA        | ECOFIN GL   | GB00BD3V | BUY       | £4,000.00 | 4,000.00  | £4,000.00 | Contractua | alSettled |
| ######### | ########  | 00000662   | ORD_s_10   | 440101-00 | GIA        | EP GLOBAI   | GB003386 | BUY       | £0.00     | 500.0     | £500.00   | Failed     |           |
| ######### | ########  | 000000662  | ORD_s_10   | 440101-00 | GIA        | EP GLOBAI   | GB003386 | BUY       | £0.00     | 20,000.0  | ########  | Draft      |           |
| ########  | ########  | 0000066    |            | 440101-00 | GIA        | ECOFIN GL   | GB00BD3V | BUY       | ########  | 10,169.50 | ########  | Contractua | alSettled |
| ######### | ########  | 0000066    |            | 440101-00 | GIA        | EVRAZ PLC   | GB00B71N | BUY       | ########  | 10,169.5  | ########  | Contractua | alSettled |
| ######### | ########  | 00000666   |            | 440101-00 | GIA        | GO-AHEAE    | GB000375 | BUY       | ########  | 10,169.5  | ########  | Contractua | alSettled |
| ######### | ######### | 0000066    |            | 440101-00 | GIA        | STANDARE    | GB000603 | SELL      | £1,000.00 | 564.971   | £1,000.00 | Contractua | alSettled |
| ######### | ######### | 00000659   |            | 440101-00 | GIA        | EP GLOBAI   | GB003386 | BUY       | ########  | 0.0       | ########  | Cancelled  |           |

### You can initiate a manual upload of a deal:

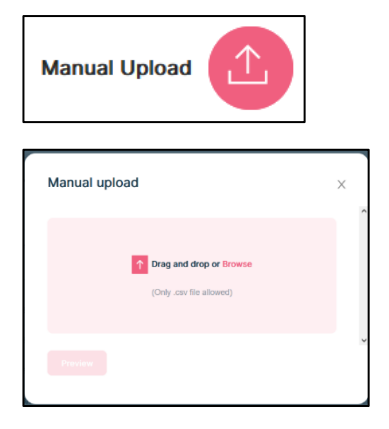

There is a specific template to use for the manual upload process.

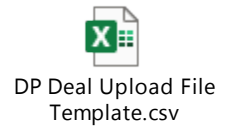

This template must be completed in a specific way to ensure successful upload in the portal.

(Note: the template must only ever be uploaded as .csv format. No other format will work).

The fields in the template that need to be completed are listed below along with an explanation of how these should be populated:

- Account Number [Mandatory field] this is the account number held with AAM UK.
- Order Reference [Optional filed] the reference will appear as "External Deal Reference" on reports and contract notes.

- Instrument ISIN [Mandatory field] this is the ISIN.
- Transaction Type [Mandatory field] this can be Buy or Sell only.
- **Units [Mandatory field]** enter units for the deal here unless the amount value is being entered. (The units' field is to be left blank if the trade is a cash trade).
- **Amount [Mandatory field]** enter amount value here unless the units are being entered. (The amount field is to be left blank if the trade is a cash trade).
- **Amount Currency [Mandatory field]** this is a mandatory field for cash trades only. The value needs to be GBP.
- Settlement Currency [Mandatory field] this is a mandatory field for cash trades only. The value needs to be GBP.

If any fields have been populated incorrectly or the file has been uploaded in any format other than .csv format, the user will get an error message on the screen advising what the issue is.

If all fields have been entered correctly in the template, then it will be successfully accepted in the portal. However, the trade is not yet priced at this point, only accepted.

# Document history

Document history is recorded in reverse chronological order.

| Creator | Date     | Approver | Date | Notes                   |  |  |
|---------|----------|----------|------|-------------------------|--|--|
| RG      | 05/07/23 |          |      | First version published |  |  |